0Sのバージョンを確認する方法

No.214 PCクラブ 2023.01.18 伊藤 嘉明

- 1. キーボード の (Windows) キーを押しながら、 [R] キーを押します。 または、 [スタート] メニューから [ファイル名を指定して実行] をクリックします。
- 2. 「winver」と入力し [OK] をクリックします。

|        | ×112.85.05 | フムも、また | は聞くフォルターや | ッドキュメント名 | .12 |
|--------|------------|--------|-----------|----------|-----|
|        | ターネットリソー   | -ス名を入力 | してください。   |          |     |
| 5前(Q): | winver     |        |           |          | Ŷ   |
|        |            |        |           |          |     |
|        |            |        |           |          |     |
|        |            |        |           |          |     |

3. 表示されたダイアログボックスを確認します。 以下のように Windows のバージョンが表示されます。(以下の画面は一例です。)

| Kindows 30(-520/194) ×                                                                               | Weiden all-rooms x                                                                                |
|----------------------------------------------------------------------------------------------------|---------------------------------------------------------------------------------------------------|
| Windows 11                                                                                           | Windows10                                                                                         |
| Microsoft Windows<br>N=-31a7 2150-205 (%F 22000 194)<br>© Microsoft Deparation: All rights reserved. | Naccourt Westions<br>/F-Way 2042 205 EAF 19042 1140(<br>@ Westend Corporation: All spits revenue) |
| Westers 11 Po オバムーアイング シスプムとユーザー インターフェイスは、半副系は27<br>その他の間が単成の影響なよびその他のない形式 単価によって詳細になっています。         | Wedges 13 Po #94-7727 237623-5-729-72430. #885109<br>2005/00/00/00/00/00/00/00/00/00/00/00/07.    |
| この単品目で1011/25/275572.5/1223車用約4.451番 かいての<br>の方に5-152520121ます。                                       | この時期は1 <u>10022日、2010年、日本には東京</u> の中であらいてのた<br>たこうイセンスのにでのます。                                     |
| 进业务                                                                                                  |                                                                                                   |
| CK.                                                                                                  | Diek:                                                                                             |